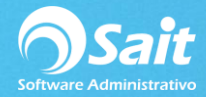

## Cancelación de Anticipos y Notas de Créditos

SAIT te permite llevar un control interno para los anticipos y notas de crédito que se tengan con un proveedor en específico.

Para agregar un SALDO A FAVOR en el estado de cuenta de un proveedor por concepto de ANTICIPO o NOTA DE CRÉDITO, deberá ir al menú de **Cuentas por Pagar / Abonos.** 

| 🄀 Abonos a Cue     |                                        |                      |             |
|--------------------|----------------------------------------|----------------------|-------------|
| Concepto           | ANTICIPO                               | ▼ AN                 |             |
| Pro <u>v</u> eedor | 5                                      | ? AMIAD WAT          | TER SYSTEMS |
| Referencia         |                                        | ?                    |             |
|                    | Saldo Anterior<br>Abono<br>Nuevo Saldo | 0.00<br>0.00<br>0.00 |             |
| #Documento         | ANT02                                  | 15-FEB-2019          |             |
| Abono              | 5,000.00                               | Pesos                |             |
| Observaciones      |                                        |                      |             |
|                    | Procesar = F8                          |                      | Regresar    |

En el estado de cuenta del proveedor, se verá reflejado este documento en color azul, como recordatorio de que se tiene un SALDO A FAVOR.

| • | Stado de cuenta del Proveedor     |              |                       |            |                  |            |         |           |           |   |
|---|-----------------------------------|--------------|-----------------------|------------|------------------|------------|---------|-----------|-----------|---|
|   | Proveedor 5 ? AMIAD WATER SYSTEMS |              |                       |            |                  |            |         |           |           |   |
|   | - ,                               |              |                       |            |                  |            |         |           | ×         |   |
|   | Fecha                             | Concepto     | Folio                 | Referencia | Compras / Serv   | Pagos      | Divisa  | TC        | Saldo     |   |
|   | 10-Ene-19                         | Transferenci | TR1                   | CP21       |                  | 208.80     | Pesos   | 0.0000    |           |   |
|   | 10-Ene-19                         | Transferenci | TR1                   | CP24       |                  | 2,494.00   | Pesos   | 0.0000    |           |   |
|   | 10-Ene-19                         | Transferenci | TR1                   | CP47       |                  | 464.00     | Pesos   | 0.0000    |           |   |
|   | 15-Ene-19                         | Compra       | DLS67/67              | CP67       | 5,800.00         |            | Dólare: | 18.7500   | 0.00      |   |
|   | 15-Ene-19                         | Compra       | MXN68/68              | CP68       | 29,000.00        |            | Pesos   | 0.0000    | 26,500.00 |   |
|   | 15-Ene-19                         | Compra       | MXN69/69              | CP69       | 3,583.24         |            | Pesos   | 0.0000    | 3,583.24  |   |
|   | 18-Ene-19                         | Cheque       | 2019-2                | CP67       |                  | 101,239.00 | Pesos   | 17.4550   |           |   |
|   | 18-Ene-19                         | Ajuste x tc  | 2019-2                | CP67       |                  | 7,511.00   | Pesos   | 0.0000    |           |   |
|   | 18-Ene-19                         | Cheque       | 2019-2                | CP68       |                  | 2,500.00   | Pesos   | 0.0000    |           |   |
|   | 15-Feb-19                         | Anticipo     | ANT01                 |            |                  | 5,000.00   | Pesos   | 0.0000    | 5,000.00  |   |
|   |                                   |              |                       |            |                  |            |         |           |           |   |
|   |                                   |              |                       |            |                  |            |         |           |           |   |
|   |                                   |              |                       |            |                  |            |         |           |           |   |
| _ |                                   |              |                       |            |                  |            |         |           |           | - |
|   |                                   |              |                       |            |                  |            |         |           |           | - |
|   | 4                                 |              |                       |            |                  |            | _       |           | •         |   |
|   | Ordenar por                       | Fecha        | Modificar Folio       | <b>D</b>   | 144,500.04       | 119,416.80 | ) :     | Saldo MN  | 30,083.24 |   |
|   | -                                 |              | <u>E</u> liminar Mov. | S          | aldo Total en MN | 25,083.24  |         | Saldo Dis | 0.00      |   |

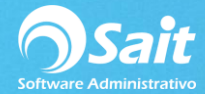

Para **CANCELAR** un ANTICIPO o NOTA DE CRÉDITO de un proveedor deberá:

1. Ingresar al menú de Cuentas por Pagar / Cancelar Anticipos y Notas de Crédito.

| 🕤 Cancelación de anticipo y nota de crédito 🛛 🗖 🔳 🔜           |
|---------------------------------------------------------------|
| Proveedor ?                                                   |
| Tipo Anticipo<br>Eolio<br>Fecha de<br>Cancelación 22-Mar-2019 |
| Importe  0.00  I.C.  0.0000    Saldo  0.00  Fecha             |
| Comentarios                                                   |
| <u>C</u> ancelar Cerrar                                       |

- 2. Deberá indicar la clave del proveedor.
- Seleccionar con la barra de espacio el tipo de movimiento que desea cancelar: Anticipo o Nota de Crédito.
- 4. Indicar el folio del documento y presionar ENTER.
- 5. Indicar la fecha de cancelación.
- 6. Y colocar algún comentario relacionado al motivo de cancelación del documento.

| 🕤 Cancelación de anticipo y nota de crédito 🛛 🗖 🔳 💌 |  |  |  |  |  |  |  |
|-----------------------------------------------------|--|--|--|--|--|--|--|
| Proveedor 5 ?                                       |  |  |  |  |  |  |  |
| AMIAD WATER SYSTEMS                                 |  |  |  |  |  |  |  |
| <u>T</u> ipo Anticipo                               |  |  |  |  |  |  |  |
| Eolio ANT01                                         |  |  |  |  |  |  |  |
| Cancelación 22-Mar-2019                             |  |  |  |  |  |  |  |
| Importe 5,000.00 Pesos T.C. 0.0000                  |  |  |  |  |  |  |  |
| Saldo 5,000.00 Fecha 15-Feb-2019                    |  |  |  |  |  |  |  |
| Comentarios                                         |  |  |  |  |  |  |  |
| SE CANCELA ANTICIPO POR ERROR DEL USUARIO           |  |  |  |  |  |  |  |
|                                                     |  |  |  |  |  |  |  |
|                                                     |  |  |  |  |  |  |  |
|                                                     |  |  |  |  |  |  |  |
|                                                     |  |  |  |  |  |  |  |
| Cerrar                                              |  |  |  |  |  |  |  |
|                                                     |  |  |  |  |  |  |  |

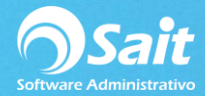

- 7. Presione el botón de [Cancelar].
- 8. Confirme que realmente desea cancelar el saldo del documento.

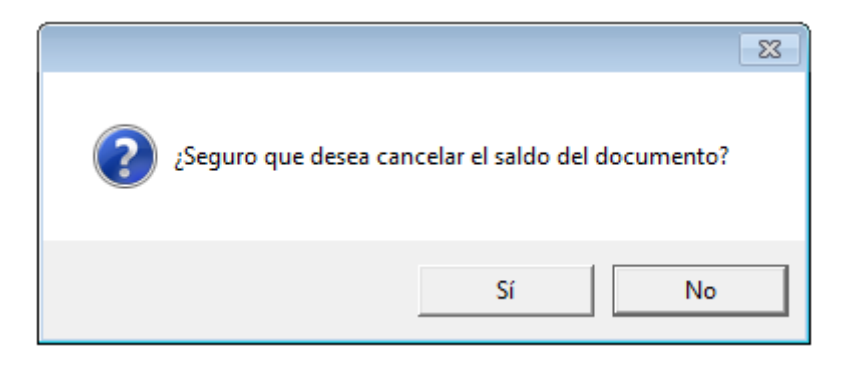

- 9. Y listo, el saldo del documento a favor ha sido cancelado correctamente.
- 10. En el estado de cuenta del proveedor se seguirá reflejando el movimiento con su respectivo concepto de cancelación, sin embargo ya no contarán con ningún saldo a favor.

| Stado de cuenta del Proveedor     |             |               |                       |            |                  |            |         | - 0 2     | 3         |   |
|-----------------------------------|-------------|---------------|-----------------------|------------|------------------|------------|---------|-----------|-----------|---|
| Proveedor 5 ? AMIAD WATER SYSTEMS |             |               |                       |            |                  |            |         |           |           |   |
|                                   |             |               |                       |            |                  |            |         |           | ×         |   |
|                                   | Fecha       | Concepto      | Folio                 | Referencia | Compras / Serv   | Pagos      | Divisa  | TC        | Saldo     |   |
|                                   | 27-Ene-18   | Compra        | FA260/21              | CP21       | 208.80           |            | Pesos   | 0.0000    | 0.00      | _ |
|                                   | 29-Ene-18   | Compra        | vvvv/24               | CP24       | 2,494.00         |            | Pesos   | 0.0000    | 0.00      |   |
|                                   | 2-0ct-18    | Compra        | F1/47                 | CP47       | 464.00           |            | Pesos   | 0.0000    | 0.00      |   |
|                                   | 10-Ene-19   | Transferenci  | TR1                   | CP21       |                  | 208.80     | Pesos   | 0.0000    |           |   |
|                                   | 10-Ene-19   | Transferenci  | TR1                   | CP24       |                  | 2,494.00   | Pesos   | 0.0000    |           |   |
|                                   | 10-Ene-19   | Transferenci  | TR1                   | CP47       |                  | 464.00     | Pesos   | 0.0000    |           |   |
|                                   | 15-Ene-19   | Compra        | DLS67/67              | CP67       | 5,800.00         |            | Dólare: | 18.7500   | 0.00      |   |
|                                   | 15-Ene-19   | Compra        | MXN68/68              | CP68       | 29,000.00        |            | Pesos   | 0.0000    | 26,500.00 |   |
|                                   | 15-Ene-19   | Compra        | MXN69/69              | CP69       | 3,583.24         |            | Pesos   | 0.0000    | 3,583.24  |   |
|                                   | 18-Ene-19   | Cheque        | 2019-2                | CP67       |                  | 101,239.00 | Pesos   | 17.4550   |           |   |
|                                   | 18-Ene-19   | Ajuste x tc   | 2019-2                | CP67       |                  | 7,511.00   | Pesos   | 0.0000    |           |   |
|                                   | 18-Ene-19   | Cheque        | 2019-2                | CP68       |                  | 2 500 00   | Pesos   | 0 0000    |           |   |
|                                   | 15-Feb-19   | Anticipo      | ANT01                 |            |                  | 5,000.00   | Pesos   | 0.0000    | 0.00      |   |
|                                   | 22-Mar-19   | Canc. anticip | ANT01                 |            | 5,000.00         |            | Pesos   | 0.0000    | 0.00      |   |
| I                                 | 4           |               |                       |            |                  |            |         |           | Þ         | Г |
|                                   | Ordenar por | Fecha         | ✓ Modificar Folio     | D          | 149,500.04       | 119,416.80 |         | Saldo MN  | 30,083.24 |   |
|                                   |             |               | <u>E</u> liminar Mov. | S          | aldo Total en MN | 30,083.24  |         | Saldo Dis | 0.00      |   |